# WSL2 w systemie Windows

Cel ogólny lekcji: przedstawienie praktycznej procedury instalacji, konfiguracji i uruchomienia podsystemu Windows dla systemu Linux (WSL2) na komputerze z systemem Windows. Lekcja ma na celu przedstawienie krok po kroku procedury, aby umożliwić uczniom uruchomienie wybranej dystrybucji Linuxa na komputerze z systemem Windows jako aplikacji.

Cele szczegółowe lekcji:

- 1. Wyjaśnienie, czym jest podsystem Windows dla systemu Linux i jak działa.
- Przedstawienie zalet i wymagań wstępnych do instalacji podsystemu Windows dla systemu Linux 2 (WSL2).
- 3. Wytłumaczenie, jak włączyć funkcje wirtualizacji w systemie Windows.
- 4. Przedstawienie krok po kroku procedury instalacji i konfiguracji podsystemu Windows dla systemu Linux (WSL2) na komputerze z systemem Windows.
- 5. Przedstawienie krok po kroku procedury uruchamiania wybranej dystrybucji Linuxa na komputerze z systemem Windows za pomocą WSL2.

# Procedura krok po kroku, aby zainstalować WSL2 w systemie Windows i uruchomić Ubuntu

# w systemie Windows przy użyciu WSL2

Jak wiesz, istnieje wiele sposobów i wiele aplikacji do równoległego uruchamiania wielu systemów operacyjnych na platformie Windows. Podsystem Windows dla systemu Linux jest jednym z nich. WSL pozwala zainstalować i uruchomić wybraną dystrybucję Linuksa (dostępną w sklepie Microsoft Store) na komputerze z systemem Windows jako aplikację. Pokaże praktyczną procedurę, taką jak instalacja, włączanie, konfigurowanie i konfigurowanie podsystemu Windows dla systemu Linux na komputerze z systemem Windows. Zobaczysz procedurę krok po kroku, aby zainstalować WSL2 w systemie Windows i uruchomić Ubuntu w systemie Windows przy użyciu WSL2.

# Co to jest podsystem Windows dla systemu Linux?

Podsystem Windows dla systemu Linux (WSL) to warstwa kompatybilności umożliwiająca uruchamianie binarnych plików wykonywalnych systemu Linux (w formacie ELF) natywnie w systemie Windows 10. WSL zapewnia interfejs jądra zgodny z systemem Linux opracowany przez firmę Microsoft, umożliwiając użytkownikom uruchamianie natywnych aplikacji systemu Linux w niezmodyfikowanych dystrybucjach systemu Linux działających na jądrze Windowsa. Jest to możliwe dzięki nowemu podsystemowi kompatybilnemu z Linuksem, który został dodany do jądra systemu Windows o nazwie Windows Subsystem for Linux (WSL).

# Wikipedia

Oprócz zapewnienia zwiększonej kompatybilności z wieloma istniejącymi programami Linuksa, WSL oferuje prostszy proces instalacji niektórych popularnych dystrybucji Linuksa, takich jak Ubuntu, Debian i Kali Linux. Microsoft współpracował z Canonical, firmą stojącą za Ubuntu, aby przenieść całą przestrzeń użytkownika do systemu Windows jako osobny pakiet aplikacji. Dzięki temu możliwe jest uruchamianie Ubuntu w systemie Windows bez konieczności podwójnego uruchamiania lub korzystania z maszyny wirtualnej.

## Wymagania wstępne do zainstalowania WSL2 w systemie Windows:

Zanim przejdziemy do instalacji Podsystemu Windows dla systemu Linux 2 (WSL2), sprawdźmy wymagania wstępne do zainstalowania WSL2 na komputerach z systemem Windows.

Aby uruchomić WSL2, Windows 10 powinien mieć poniższe wersje.

Dla systemów x64: wersja 1903 lub nowsza, z kompilacją 18362 lub nowszą.

Dla systemów ARM64: wersja 2004 lub nowsza, z kompilacją 19041 lub nowszą.

Lub Windowsa 11.

## Jak zainstalować WSL2 na Windows 10 / Windows 11?

Procedura instalacji WSL2 w systemie Windows i uruchamiania Ubuntu w systemie Windows przy użyciu WSL2 może wydawać się trudna, ale w rzeczywistości taka nie jest. Wszystko, co musisz zrobić, to włączyć kilka funkcji wirtualizacji w systemie Windows, pobrać i zainstalować pakiet aktualizacji jądra na komputerze z systemem Windows, a na koniec uruchomić wybraną dystrybucję Linuksa ze sklepu Microsoft Store. Otóż to. Zobaczmy ten prosty proces w procedurze krok po kroku, aby zainstalować WSL2 w systemie Windows i uruchomić Ubuntu w systemie Windows przy użyciu WSL2. Potrzebny czas: 15 minut.

## Jak zainstalować WSL2 na Windows 10 / Windows 11?

1. Otwórz "Włącz lub wyłącz funkcje systemu Windows" na komputerze z systemem Windows

Musi włączyć funkcje systemu Windows przed zainstalowaniem jakichkolwiek dystrybucji Linuksa w systemie Windows.

Kliknij "Start", wyszukaj "Włącz lub wyłącz funkcje systemu Windows" -> Otwórz.

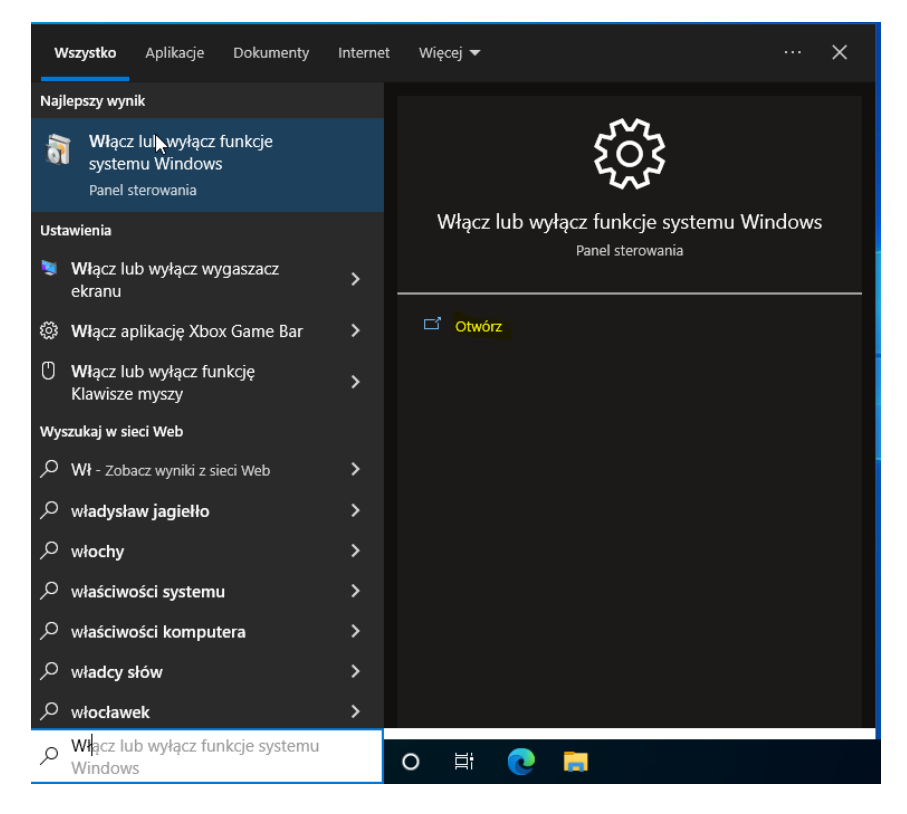

Strona **2** z **6** 

2. Włącz funkcje "Platforma maszyn wirtualnych" i "Podsystemy Windows dla systemu Linux".

Włącz funkcje "Platforma maszyn wirtualnych" i "Podsystemy Windows dla systemu Linux", zaznaczając znacznik wyboru i klikając "OK".

| 💽 Funko                                                                                                    | je systemu Windows                                        | _            |        | $\times$ |  |  |
|----------------------------------------------------------------------------------------------------|-----------------------------------------------------------|--------------|--------|----------|--|--|
| Włącz lub wyłącz funkcje systemu Windows                                                                                                    |                                                           |              |        |          |  |  |
| Aby włączyć funkcję, zaznacz jej pole wyboru. Aby wyłączyć funkcję,<br>wyczyść jej pole wyboru. Wypełnione pole oznacza, że tylko część funkcji<br>jest włączona. |                                                           |              |        |          |  |  |
|                                                                                                    | Moduł zapisywania dokumentów X                            | PS firmy Mic | rosoft | ^        |  |  |
|                                                                                                    | Mostkowanie centrum danych                                |              |        |          |  |  |
| • •                                                                                                    | MultiPoint Connector                                      |              |        |          |  |  |
|                                                                                                    | Obsługa interfejsu API kompresji RDC                      |              |        |          |  |  |
| • •                                                                                                    | Obsługa udostępniania plików SMB 1.0/CIFS                 |              |        |          |  |  |
|                                                                                                    | Piaskownica systemu Windows                               |              |        |          |  |  |
|                                                                                                    | Platforma funkcji Hypervisor systemu Windows              |              |        |          |  |  |
|                                                                                                    | Platforma maszyn wirtualnych                              |              |        |          |  |  |
|                                                                                                    | Podsystem Windows dla systemu Linux                       |              |        |          |  |  |
| • <b></b>                                                                                                    | 🕀 🗌 Serwer kolejek komunikatów firmy Microsoft (MSMQ) 🗸 🗸 |              |        |          |  |  |
| <                                                                                                    |                                                           |              |        | >        |  |  |
|                                                                                                    | Γ                                                         | OK           | Anı    | uluj     |  |  |

#### 3. Restart komputera

Po udanej instalacji komputer powinien zostać ponownie uruchomiony.

```
Funkcje systemu Windows
System Windows ukończył wprowadzanie żądanych zmian.
System Windows musi wykonać ponowny rozruch komputera w celu zakończenia instalacji żądanych zmian.
```

|   |                        |                         | 4 |
|---|------------------------|-------------------------|---|
| L | Uruchom ponownie teraz | Nie uruchamiaj ponownie |   |

## 4. Zainstaluj pakiet aktualizacji jądra systemu Linux

Pobierz pakiet aktualizacji jądra systemu Linux z tego <u>łącza</u> Microsoft i zainstaluj z uprawnieniami administratora.

Uruchom pobrany plik instalacyjny. Kliknij "Dalej", aby rozpocząć instalację i "Zakończ" po udanej instalacji.

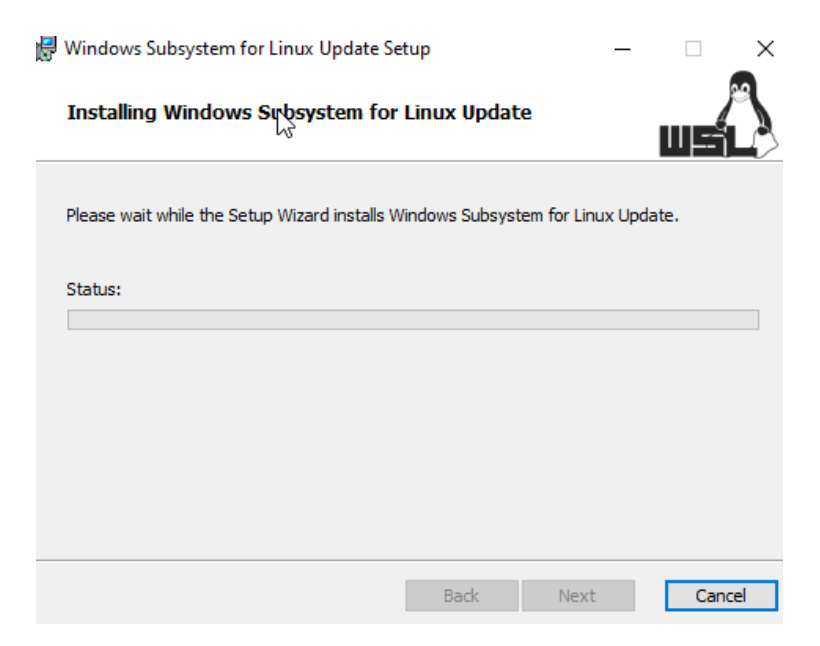

## 5. Zakończ instalację pakietu aktualizacji jądra systemu Linux

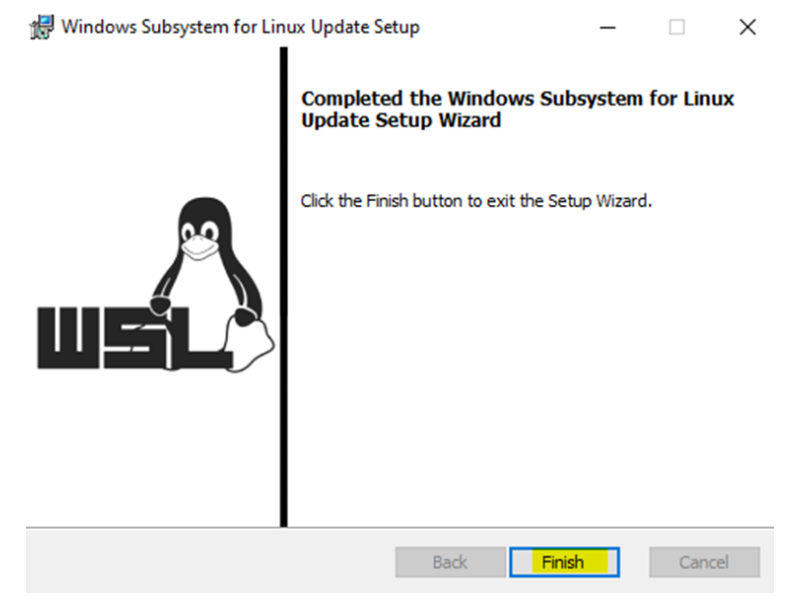

# 6. Zainstaluj dystrybucję Linuksa

Otwórz Microsoft Store i na podstawie wymagań wybierz i zainstaluj wybraną dystrybucję Linuksa.

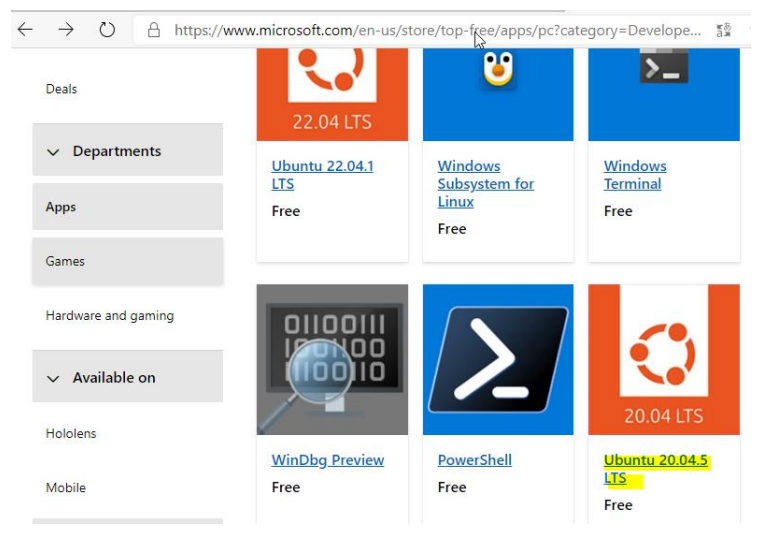

Wybrałem Ubuntu 20.04.5LTS

## 7. Uruchom Ubuntu

Zainstaluj i uruchom Ubuntu ze sklepu Microsoft Store

| Home / Daveloper | tools / Ubuntu 20.04.5 LTS                             |                  |
|------------------|--------------------------------------------------------|------------------|
| <u></u>          | Ubuntu 20.04.5 LTS                                     | Get in Store app |
| 20.04 LTS        | Canonical Group Limited<br>★★★☆☆ 167   Developer tools | Free             |

Po udanej instalacji uruchom zainstalowaną dystrybucję Linuksa.

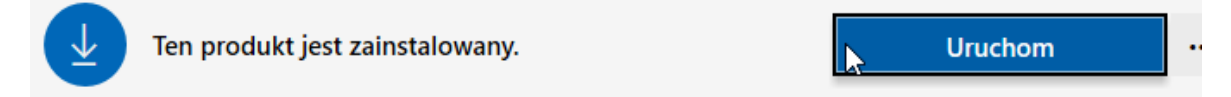

## 8. Skonfiguruj konto logowania w Ubuntu w WSL2

Pierwszy raz Lunch zajmie kilka minut. Skonfiguruj nazwę użytkownika i hasło natychmiast po uruchomieniu Ubuntu. Teraz twoje Ubuntu jest gotowe do zalogowania.

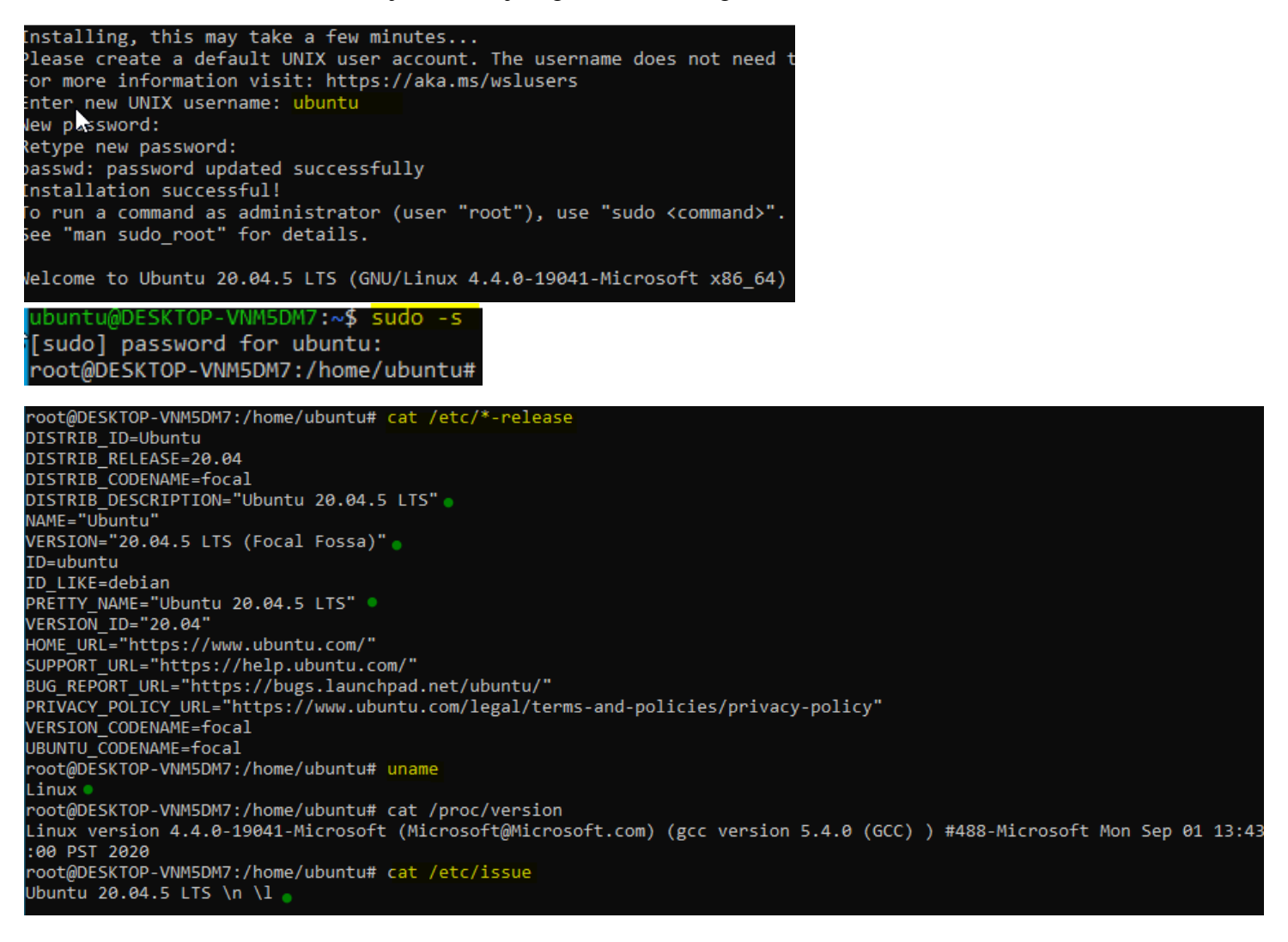

# 9. Uruchom Ubuntu w systemie Windows przy użyciu WSL2

W ten sposób możesz uruchomić Ubuntu w systemie Windows przy użyciu WSL2.

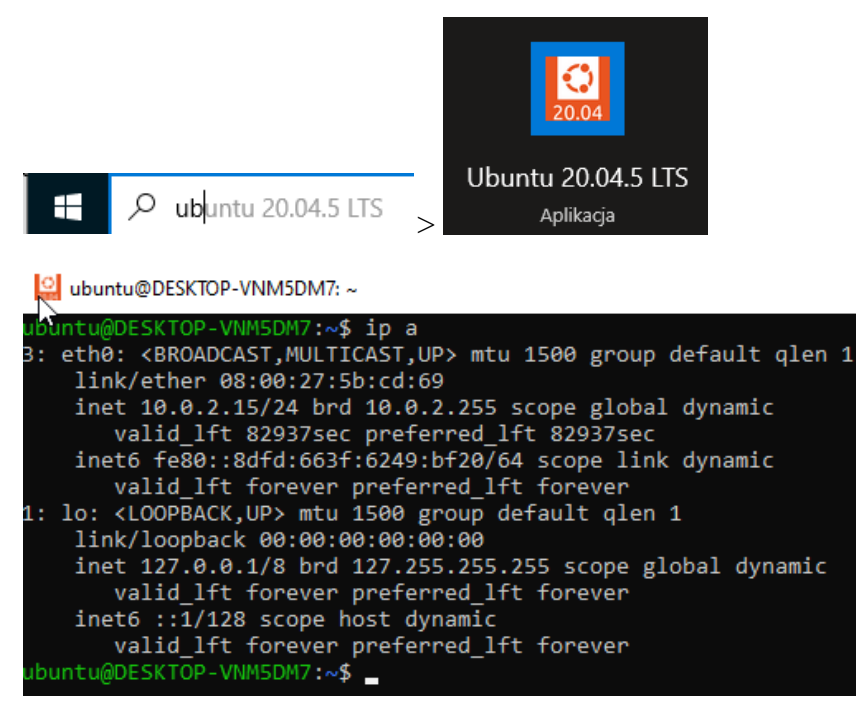

Poznałeś procedurę krok po kroku instalacji WSL2 w systemie Windows i uruchomienia Ubuntu w systemie Windows przy użyciu WSL2.

Przywróć pierwszą migawkę

Podsumowanie:

Po wykonaniu wszystkich czynności z powyższej instrukcji przeczytaj ponownie z zrozumieniem cel ogólny i cele szczegółowe, które znajdują się na pierwszej stronie instrukcji. Jeżeli one zostały niezrealizowane to powtarzaj wykonie tej instrukcji w szkole lub/i w domu do momentu zrealizowania.